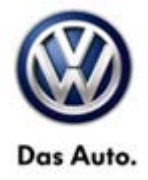

| Model(s) | Year      | Eng. Code          | Trans. Code | VIN Range From | VIN Range To |
|----------|-----------|--------------------|-------------|----------------|--------------|
| Touareg  | 2009-2010 | 3.0L TDI<br>(CATA) | All         | All            | All          |

### Condition

01 14 18 August 6, 2014 2036376

Update Programming - Cylinder Contribution Faults P0263, P0266, P0269, P0272, P0275 and/or P0278 Stored in ECM Fault Memory

One or more of the following fault codes may be stored in the ECM Fault Memory:

| DTC   | Description                     |
|-------|---------------------------------|
| P0263 | Cylinder 1 Contribution/Balance |
| P0266 | Cylinder 2 Contribution/Balance |
| P2069 | Cylinder 3 Contribution/Balance |
| P0272 | Cylinder 4 Contribution/Balance |
| P0275 | Cylinder 5 Contribution/Balance |
| P0278 | Cylinder 6 Contribution/Balance |

#### **Note:**

**DO NOT** diagnose or replace components due to Cylinder Contribution/Balance faults **before** performing the update function as explained in this bulletin.

## **Technical Background**

Diagnostic strategy too sensitive.

<sup>© 2014</sup> Volkswagen Group of America, Inc.

All rights reserved. Information contained in this document is based on the latest information available at the time of printing and is subject to the copyright and other intellectual property rights of Volkswagen Group of America, Inc., its affiliated companies and its licensors. All rights are reserved to make changes at any time without notice. No part of this document may be reproduced, stored in a retrieval system, or transmitted in any form or by any means, electronic, mechanical, photocopying, recording, or otherwise, nor may these materials be modified or reposted to other sites, without the prior expressed written permission of the publisher.

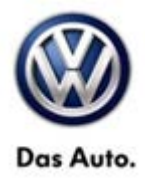

## **Production Solution**

Improved ECM software to address MIL ON concern.

### Service

**Update-Programming Procedure:** 

#### i Tip:

To Update-Programming using SVM, **review and follow** instructions in **Technical Bulletin Instance 2014603** "Software Version Management".

The SVM Process must be completed in its entirety so the database receives the update confirmation response. A warranty claim may not be reimbursed if there is no confirmation response to support the claim.

#### **Note:**

Prior to launching the VAS-PC and ODIS service diagnostic applications and starting control module update process, confirm tester screen saver and power settings in accordance with Special Tools and Equipment - Service Information Circular # VVT-12-02. Failure to do so may result in the tester entering power save mode during data transfer, and subsequent control module failure.

When using a VAS 6150/5051B or VAS 5052A tester in conjunction with a VAS 5054A wireless transmitter head for a flash procedure, please connect a USB cable between the transmitter head and the tester. Failure to do so may lead to errors during the flash procedure.

VAS tools must only be used with their power adapters plugged in. Under no circumstances should they be used on battery power alone during the programming procedure.

<u>Critical Warning</u>: The Midtronics Battery Charger <u>must</u> be connected to the vehicle battery for the duration of the programming, to ensure the battery state of charge remains above 12.5 volts during the update process. If the battery drops below 12.5 volts, the programming could fail which may result in damage to the control module. Control modules damaged by inadequate voltage will not be covered under the warranty policy. The technician should verify the vehicle voltage prior to starting the update process, and should monitor the voltage for the duration of the update.

© 2014 Volkswagen Group of America, Inc.

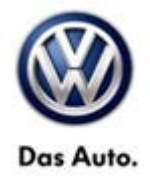

• Update the Engine Control Module using the SVM Unit code as listed in the table below:

| Model   | Engine | Old ECM<br>Software<br>Part<br>No. | Old ECM<br>Software<br>Version                                       | New ECM<br>Software<br>Part<br>No. | New ECM<br>Software<br>Version (or<br>higher) | SVM Unit<br>Code |
|---------|--------|------------------------------------|----------------------------------------------------------------------|------------------------------------|-----------------------------------------------|------------------|
| Touareg | CATA   | 7L0907401K                         | 0100<br>0080<br>0070<br>0050<br>0040<br>0030<br>0020<br>0010<br>Y752 | 7L0907401K                         | 0110                                          | 331E             |
| Touareg | CATA   | 7L0907401T                         | 0090<br>0070<br>0060<br>0050<br>0040<br>0030<br>0020<br>0010         | 7L0907401T                         | 0100                                          | 331E             |

The procedure can be found in GFF under Functions/ Component Selection, Software Version Management, Adapting Software.

© 2014 Volkswagen Group of America, Inc.

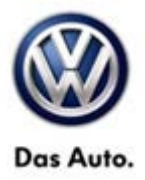

#### 

Radiator Fan(s) may cycle ON high speed during the Update Process! There is a risk that personal injury may result if contact is made with spinning fan blades.

Keep hands and all objects away from Radiator Fan(s) during Update Process!

#### iTip:

The SVM Process must be completed in its entirety so the database receives the update confirmation response. A warranty claim may not be reimbursed if there is no confirmation response to support the claim or action is carried out that is not explicitly stated in the Technical Bulletin.

Ensure attached ECM/TCM Tuning Form has been completed and signed by customer as required in SVM Technical Bulletin Instance 2014603.

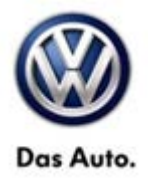

## Warranty

| To determine if the Procedures Manu                | nis proced<br>Jal <sup>1)</sup> | dure is co                           | overed under Warr                      | anty, always refer                      | to the Wa                                            | arranty Po | olicies and  |  |
|----------------------------------------------------|---------------------------------|--------------------------------------|----------------------------------------|-----------------------------------------|------------------------------------------------------|------------|--------------|--|
| Model(s)                                           | Year(s)                         |                                      | Eng. Code(s)                           | Trans. Code(s)                          | VIN Ran                                              | ge From    | VIN Range To |  |
| Touareg                                            | 2009-2010                       |                                      | 3.0L TDI<br>(CATA)                     | All                                     | All                                                  |            | All          |  |
|                                                    |                                 |                                      | SAGA                                   | Coding                                  |                                                      |            |              |  |
| Claim Type:                                        |                                 |                                      |                                        | Use applicable Claim Type <sup>1)</sup> |                                                      |            |              |  |
| Service Number:                                    |                                 | Damage<br>Code                       | нѕт                                    |                                         | Damage Location<br>(Depends on Service No.)          |            |              |  |
| 2360                                               |                                 | 0039                                 |                                        |                                         | Use applicable when<br>indicated in ElsaWeb<br>(L/R) |            |              |  |
| Parts Manufacturer                                 |                                 | Touareg                              |                                        | WWO <sup>2)</sup>                       |                                                      |            |              |  |
| Labor Operation <sup>3)</sup> : Charge Battery     |                                 |                                      | 27068950 = 10 TU                       |                                         |                                                      |            |              |  |
| Labor Operation <sup>3)</sup> : Update Programming |                                 |                                      | Included in GFF Time Expenditure below |                                         |                                                      |            |              |  |
| Causal Part: Select Labor Operation                |                                 |                                      | 01500000                               |                                         |                                                      |            |              |  |
|                                                    |                                 |                                      | Diagnost                               | ic Time <sup>4)</sup>                   |                                                      |            |              |  |
| GFF Time expenditure                               |                                 |                                      | 01500000 = 100 TU max.                 |                                         | YES                                                  |            |              |  |
| Road Test                                          |                                 | 01210002 = 00 TU<br>01210004 = 00 TU |                                        | NO                                      |                                                      |            |              |  |
| Technical Diagnosis                                |                                 | 01320000 = 00 TU                     |                                        | NO                                      |                                                      |            |              |  |
| Claim Comment:                                     | Input "As                       | s per Tec                            | hnical Bulletin 203                    | 6376" in commen                         | t section                                            | of Warrar  | nty Claim.   |  |
| <sup>1)</sup> Vehicle may be                       | outside a                       | any Warra                            | anty in which case                     | this Technical Bu                       | Illetin is i                                         | nformatio  | onal only    |  |

 $\ensuremath{\textcircled{\text{c}}}$  2014 Volkswagen Group of America, Inc.

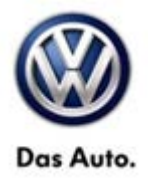

<sup>2)</sup> Code per warranty vendor code policy.

<sup>3)</sup> Labor Time Units (TUs) are subject to change with ELSA updates.

<sup>4)</sup> Documentation required per Warranty Policies and Procedures Manual.

## **Required Parts and Tools**

No Special Parts required.

| Tool Description                  | Tool No:                                 |  |  |
|-----------------------------------|------------------------------------------|--|--|
| Midtronics Battery Tester/Charger | InCharge 940 (INC-940)                   |  |  |
| VAS Diagnostic Tool               | VAS 6150/X & VAS 6160/X with:            |  |  |
|                                   | ODIS Service with current online updates |  |  |

### **Additional Information**

All part and service references provided in this Technical Bulletin are subject to change and/or removal. Always check with your Parts Dept. and Repair Manuals for the latest information.

© 2014 Volkswagen Group of America, Inc.

Page 6 of 6